# Audio On/Off and Mirroring Modes

After joining a meeting, user can enable/ disable audio output by toggle **Unmuted** or **Muted** icon (muted, default setting).

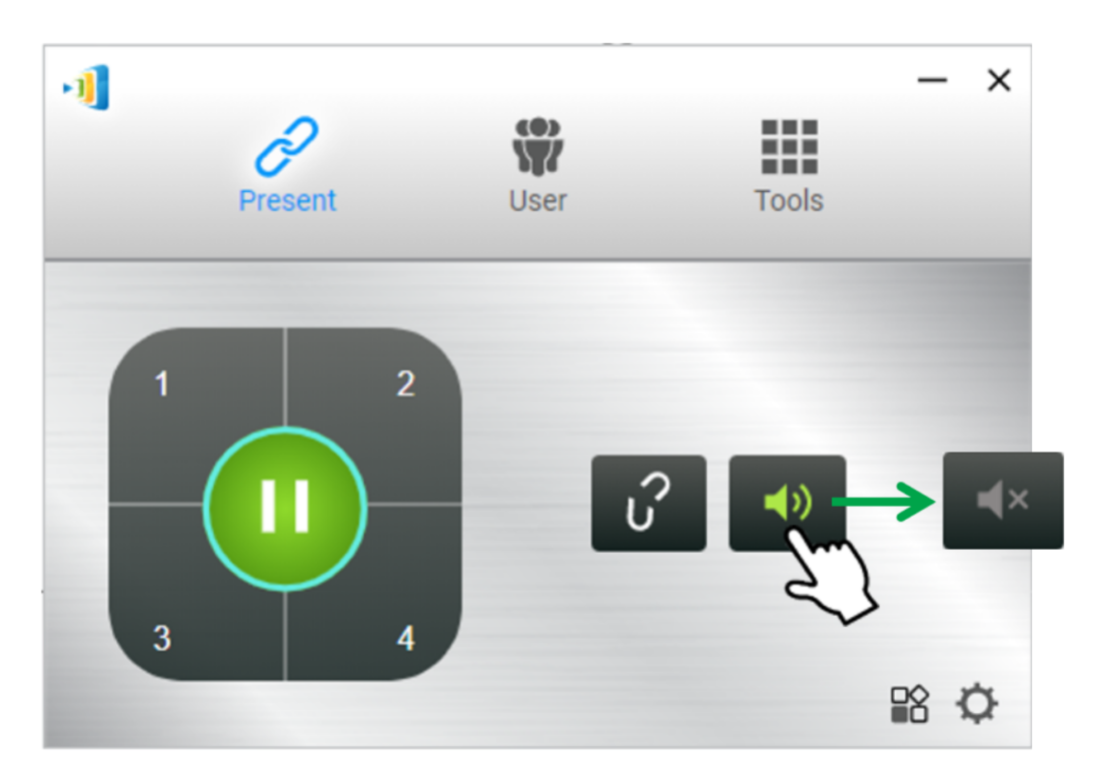

Tablet, iPad, Android smartphone or iPhone user: No enable audio option on screen sharing via NovoConnect App because Android or iOS cannot allow any third party App to mirroring audio. However, there is two ways for output audio:

- Use AirPlay or Google Cast. See <u>Presentation: Using</u> <u>AirPlay, Google Cast</u>.
- 2. Use Video Streaming feature from NovoConnect App.

# macOS - How to output audio

#### Install Soundflower on Mac computers

Soundflower is a kernel extension for MacOS, designed to create a virtual audio output device which NovoConnect

Software for MacOS relies on to output audio properly. This article describes how to install Soundflower on Mac computers.

# NovoConnect Software and LauncherPlus/LauncherOne Software

- 1. Download the installer: soundflower\_2.0b2.zip.
- 2. Unzip and double-click Soundflower.pkg to start. Follow the on-screen instructions to complete the installation.

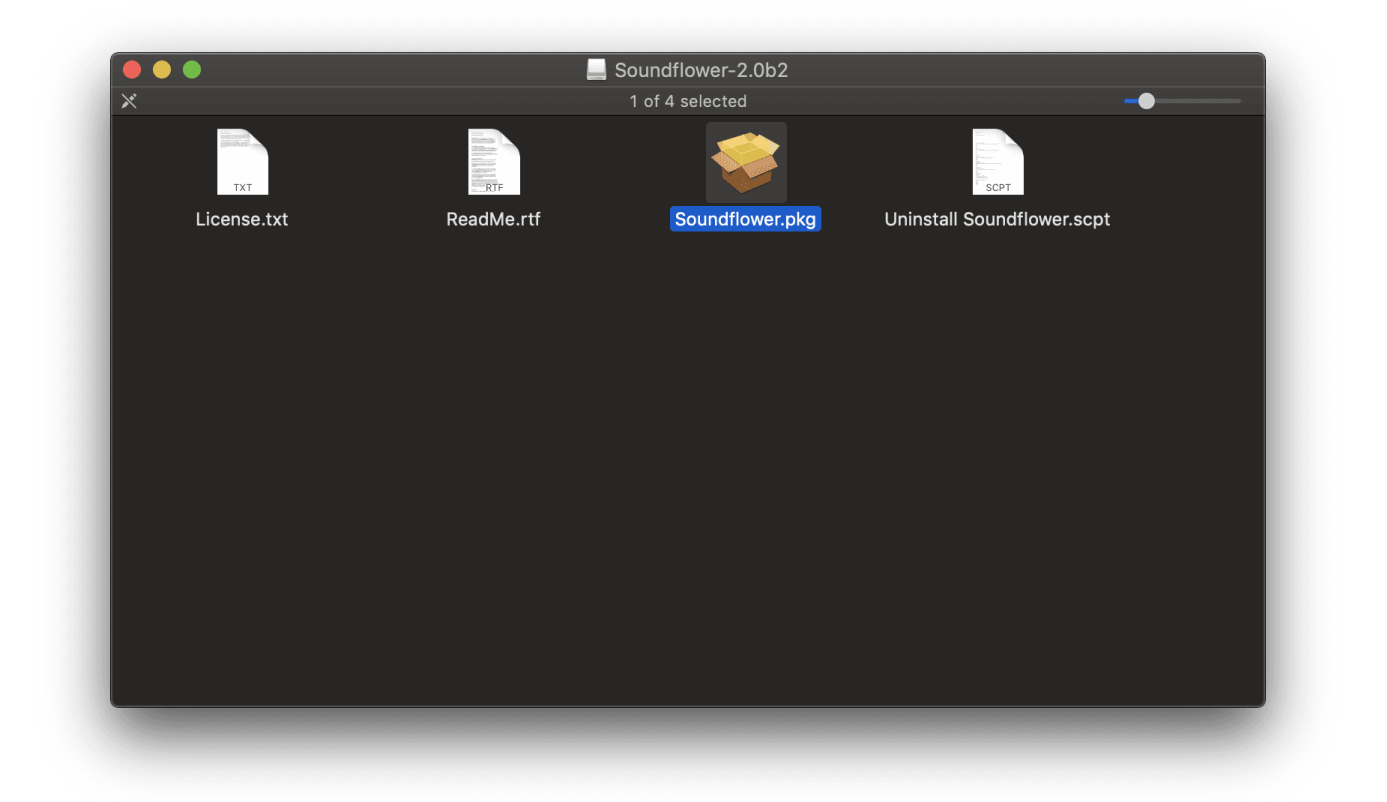

# Additional Steps for MacOS 10.13 +

• Due to security and privacy changes introduced starting with MacOS 10.13, some additional steps are needed during and after the installation process.

#### Security and Unidentified Developer

• You may run into the following "unidentified developer" issue during Soundflower installation.

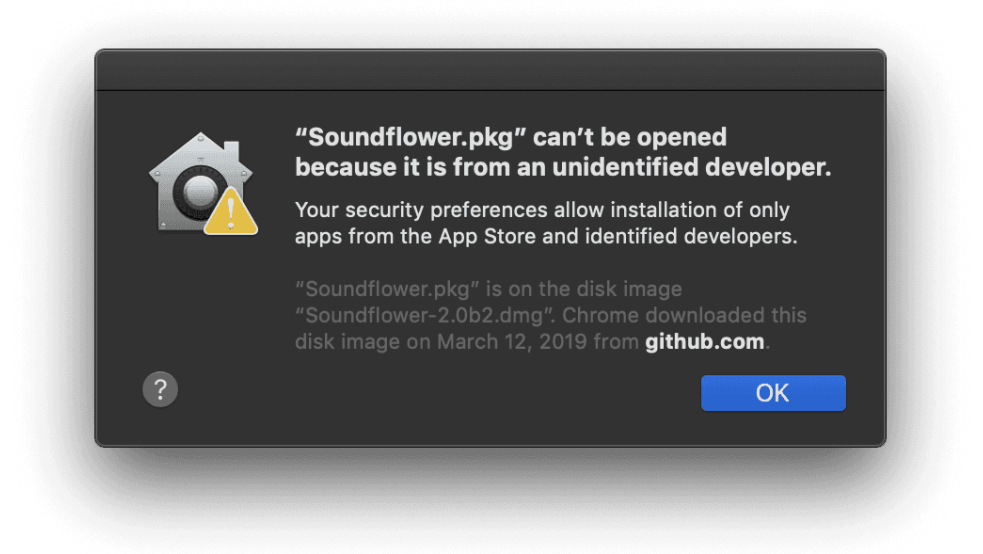

- In this case, follow these steps to enable a successful installation:
- Open the "System Preferences" and go to "Security & Privacy". You should find "Soundflower.pkg" under tab "General". Click on "Open Anyway".

| General       FileVault       Firewall       Privacy         A login password has been set for this user       Change Password         Require password       immediately       after sleep or screen saver begins         Show a message when the screen is locked       Set Lock Message         Disable automatic login |
|----------------------------------------------------------------------------------------------------|
| A login password has been set for this user Change Password<br>Require password immediately after sleep or screen saver begins<br>Show a message when the screen is locked Set Lock Message<br>Disable automatic login<br>Allow apps downloaded from:                                                                      |
| Require password immediately in after sleep or screen saver begins Show a message when the screen is locked Set Lock Message Disable automatic login Allow apps downloaded from:                                                                                                    |
| Allow apps downloaded from:                                                                                                    |
| App Store App Store and identified developers "Soundflower.pkg" was blocked from opening because it is not from an identified developer.                                                                                                    |
| Click the lock to make changes.                                                                                                    |

When the following dialog shows up, click on "Open" to continue.

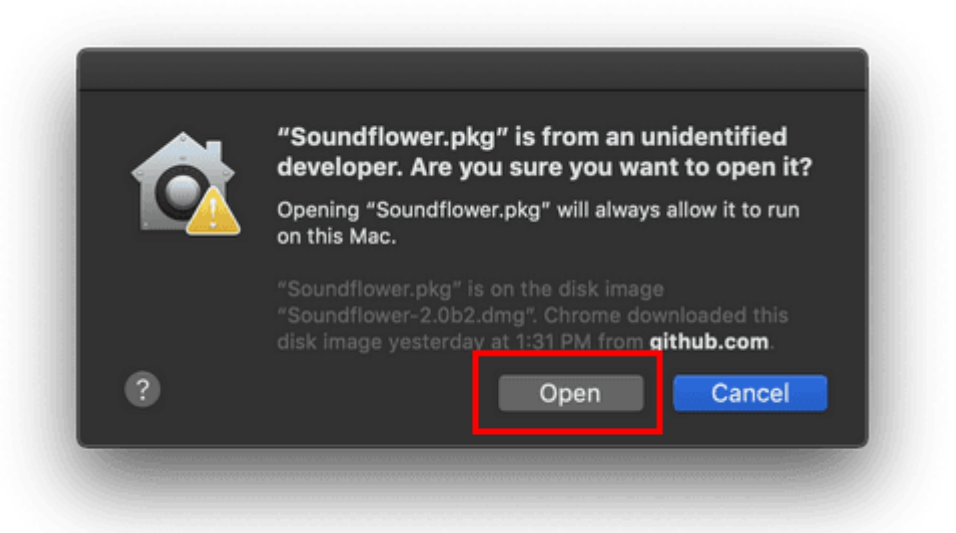

3. Then, you can re-start the Soundflower installer and it should complete successfully.

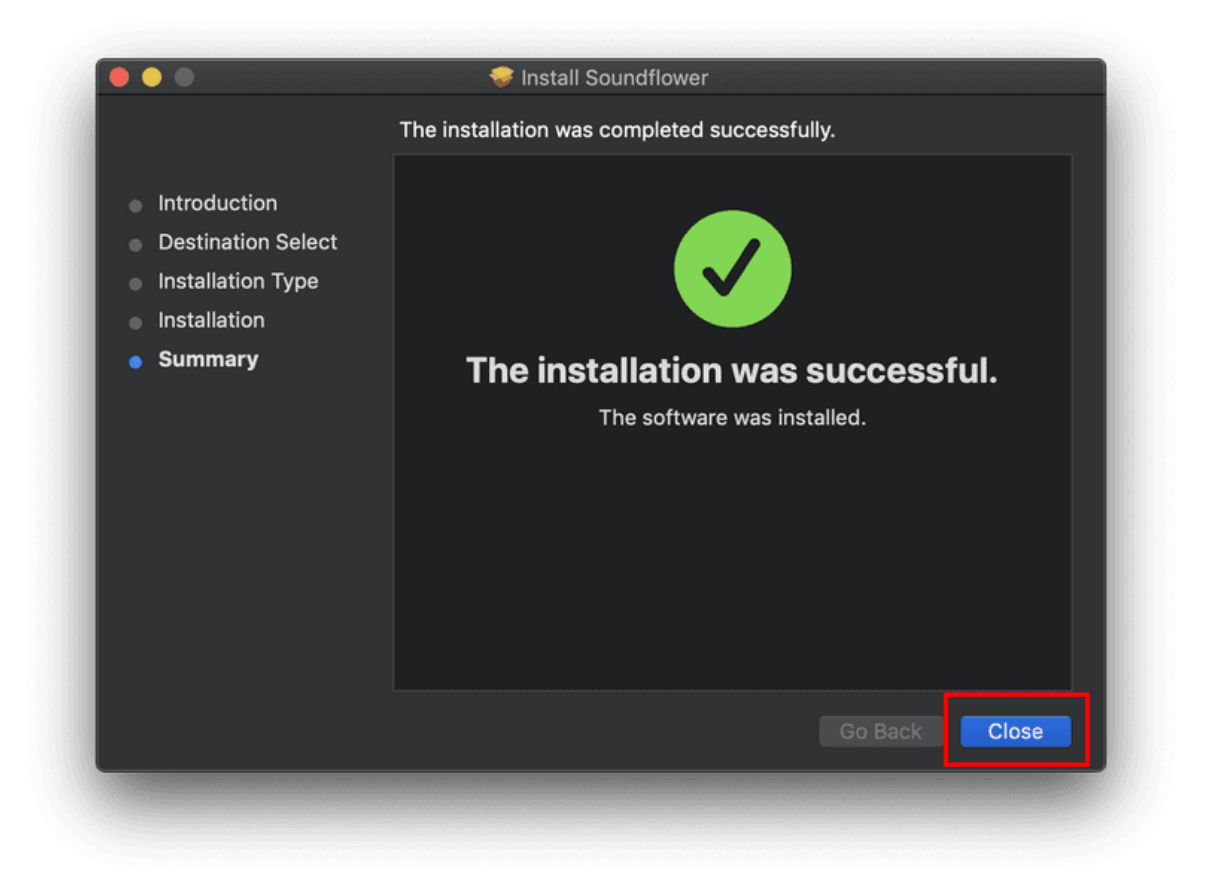

4. Lastly, even though not required, it is a good practice to restart your Mac after a successful installation.

#### **Privacy and Sound**

For MacOS 10.14 +, one additional configuration is needed regarding the audio output.

 Open the "System Preferences" and go to "Security & Privacy".

| •••                           | < >                       |                    | System Pro         | eferences            |                        | Q Search       |                 |
|-------------------------------|---------------------------|--------------------|--------------------|----------------------|------------------------|----------------|-----------------|
| File<br>New<br>One<br>General | Desktop &<br>Screen Saver | ogeo<br>Dock       | Mission<br>Control | Language<br>& Region | Security<br>& Privacy  | Q<br>Spotlight | Notifications   |
| Displays                      | Energy<br>Saver           | Keyboard           | Mouse              | Trackpad             | Printers &<br>Scanners | Sound          | Startup<br>Disk |
| iCloud                        | Internet<br>Accounts      | Software<br>Update | Network            | Bluetooth            | Extensions             | Sharing        |                 |
| Users &<br>Groups             | Parental<br>Controls      | Siri               | Date & Time        | Time<br>Machine      | Accessibility          |                |                 |

|    |                               | Security & Privacy Q Search                     |
|----|-------------------------------|-------------------------------------------------|
|    | General                       | FileVault Firewall Privacy                      |
| 7  | Location Services             | Allow the apps below to access your microphone. |
|    | Contacts                      | NovoConnect Software                            |
| 17 | Calendars                     |                                                 |
|    | Reminders                     |                                                 |
|    | Photos                        |                                                 |
|    | Camera                        |                                                 |
| Q  | Microphone 2                  |                                                 |
|    | Accessibility                 |                                                 |
|    | Full Disk Access              |                                                 |
|    |                               |                                                 |
| CI | ick the lock to make changes. |                                                 |
|    |                               |                                                 |

3. Now, your NovoConnect Software & LauncherPlus/LauncherOne software should be able to output audio.

|                         | - ×                                                                                                    |
|-------------------------|----------------------------------------------------------------------------------------------------|
| ing ID, room name or IP |                                                                                                    |
| or                      |                                                                                                    |
| History                 | Device Directory                                                                                                    |
| No Devices found        |                                                                                                    |
|                         |                                                                                                    |
|                         |                                                                                                    |
|                         |                                                                                                    |
|                         |                                                                                                    |
| 🥚 Video Pla             | yback 🔹 📢)                                                                                                    |
| Presentat               | tion → ◀×                                                                                                    |
| Enabled                 | •                                                                                                    |
| ation Enabled           | •                                                                                                    |
| to-date. C<br>again.    | heck for updates                                                                                                    |
|                         | ng ID, room name or IP<br>or<br>History<br>No Devices found<br>Video Pla<br>Presenta<br>Enabled<br>ation Enabled<br>to-date. C |